## Tomasz Greszata

## T: Uprawnienia do udostępnionych folderów.

W systemie Windows XP folder udostępniać mogą tylko członkowie grup Administratorzy i Użytkownicy Zaawansowani. Podczas udostępniania określamy nazwę zasobu, opcjonalny komentarz oraz limit użytkowników. W systemie Windows XP istnieje możliwość funkcjonowania do 10-ciu jednocześnie aktywnych połączeń, natomiast wersje serwerowe ograniczają liczbę połączeń do limitu wykupionych licencji.

Przed przystąpieniem do udostępniania folderów w sieci Microsoft Networks należy zwrócić uwagę na konfigurację następujących składników systemu:

– Opcje zabezpieczeń dostępu sieciowego (Klasyczny czy Anonimowy) w Zasadach zabezpieczeń lokalnych.

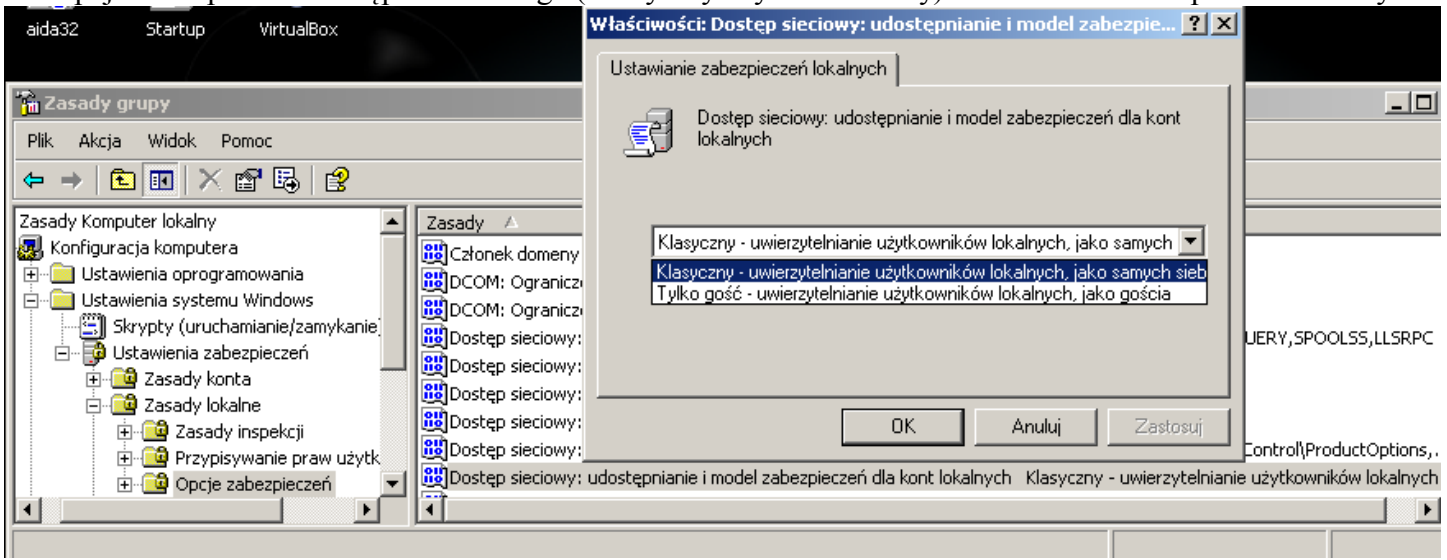

 Zainstalowanie Klienta sieci Microsoft Networks oraz usługi Udostępnianie plików i drukarek dla właściwego połączenia sieciowego.

| 📙 Właściwości: lan 🤗 🔀                                     |
|------------------------------------------------------------|
| Ogólne Zaawansowane                                        |
| Połącz używając:                                           |
| Bealtek RTL8169/8110 Family Gigab                          |
| <u>T</u> o połączenie wykorzystuje następujące składniki:  |
| 🗹 🖳 Klient sieci Microsoft Networks                        |
| 🗹 📮 Udostępnianie plików i drukarek w sieciach Microsoft N |
| 🗹 🐨 Sterownik monitora sieci                               |
| ☑ ☜ Protokół internetowy (TCP/IP)                          |
| Zainstaluj <u>O</u> dinstaluj Właściwości                  |
| C Opis                                                     |
| Pozwala innym komputerom uzyskiwać dostęp do zasobów       |
| tego komputera za pośrednictwem sieci Microsoft Network.   |
|                                                            |
| Pokaż ikone w obszarze powiadomień podczas pokaczenia      |
| Powiadom mnie, jeśli to pokaczenie ma ograniczona kaczność |
| lub brak łączności                                         |
|                                                            |
|                                                            |
|                                                            |

Włączenie systemu NetBIOS dla protokołu TCP/IP w celu łatwiejszego wyszukiwania komputerów w otoczeniu sieciowym (skrócone nazwy hostów).

| Zaawansowane ustawienia TCP/IP                                                                                                    | ? × |
|----------------------------------------------------------------------------------------------------|-----|
| Ustawienia protokołu IP   DNS   WINS   Opcje                                                                                                    |     |
| Adresy serwerów WINS w kolejności użycia:                                                                                                    |     |
| t<br>t                                                                                                    |     |
| D <u>o</u> daj <u>E</u> dytuj U <u>s</u> uń                                                                                                    |     |
| Jeśli wyszukiwanie LMHOSTS jest włączone, dotyczy to wszystkich<br>połączeń, dla których jest włączony protokół TCP/IP.                                                                                                    |     |
| Włącz wyszukiwanie LMHOSTS Importuj LMHOSTS                                                                                                    |     |
| <ul> <li>Ustawienie systemu NetBIOS</li> <li>Domyślne:</li> <li>Użyj ustawienia NetBIOS z serwera DHCP. Jeśli używany jest<br/>statyczny adres IP lub serwer DHCP nie zawiera ustawienia<br/>NetBIOS, włącz system NetBIOS przez TCP/IP.</li> </ul> |     |
| C Włącz system NetBIOS przez <u>T</u> CP/IP                                                                                                    |     |
| Wyłącz system NetBIOS przez TCP/IP                                                                                                    |     |
|                                                                                                    |     |
| OK Anuluj                                                                                                    |     |

 Ustawienie zaawansowanego wyświetlania konfiguracji udostępniania zasobów. Modyfikujemy ustawienie w Eksploratorze Windows => poprzez Opcje folderów => na zakładce Widok.

| Opcje folderów                                                                                                    | <u>? ×</u> |
|----------------------------------------------------------------------------------------------------|------------|
| Ogólne Widok Typy plików Pliki trybu offline                                                                                                    |            |
| Widoki folderu         Widok, którego używasz dla tego folderu (taki jak Szczegóły lub Kafelki), możesz zastosować do wszystkich folderów.         Zastosuj do wszystkich folderów                                                                                                    |            |
| Ustawienia zaawansowane:                                                                                                    |            |
| <ul> <li>Pokaż zaszyfrowane lub skompresowane pliki NTFS w kolorze</li> <li>Przywróć poprzednie okna folderów po zalogowaniu</li> <li>Ukryj chronione pliki systemu operacyjnego (zalecane)</li> <li>Ukryj rozszerzenia znanych typów plików</li> <li>Ukryte pliki i foldery</li> <li>Nie pokaż ukryte pliki i folderów</li> <li>Pokaż ukryte pliki i foldery</li> <li>Uruchom okna folderów w osobnych procesach</li> <li>Użyj prostego udostępniania plików (zalecane)</li> <li>Wyświetl informacje o rozmiarze plików w etykietkach folderów</li> <li>Wyświetl listę folderów Eksploratora w prostym widoku folderów</li> <li>Wyświetl pełną ścieżkę na pasku adresu</li> </ul> |            |
| Przywróć <u>d</u> omyślne                                                                                                    |            |
| OK                                                                                                    | suj        |

Ustawienie blokowania dostępu do naszego komputera przez Zaporę systemu Windows (Firewall).
 Zapoznaj się z konfiguracją zapory poprzez Panel sterowania => Zapora systemu Windows.

| Zapora systemu Windows           Ogólne         Wyiątki         Zaawansowane            Zapora systemu Windows blokuje przychod:         programów i usług zaznaczonych poniżej. D             | zące połączenia<br>odanie wyjątków<br>większyć zagroże | sieciowe z wyjątkiem<br>umożliwia lepsze<br>enie bezpieczeństwa. | × j<br>i godzina                 | <b>S</b><br>DirectX                                | Dodaj lub usuń<br>programy                            | Doc |
|----------------------------------------------------------------------------------------------------|--------------------------------------------------------|------------------------------------------------------------------|----------------------------------|----------------------------------------------------|-------------------------------------------------------|-----|
| Programy i usługi:                                                                                                    |                                                        | Edytowanie usługi                                                |                                  | \$                                                 | <u> </u>                                              | ×   |
| Nazwa<br>□ podejrzany port 2002<br>□ Pomoc zdalna<br>✓ Pulpit zdalny                                                                                                    | Zasady grup<br>Tak<br>Nie<br>Tak                       | Możesz indywidualni<br>otworzyć port, zazna                      | e konfigurować<br>cz pole wyboru | porty skojar:<br>obok niego.                       | zone z tą usługą. A                                   | .by |
| <ul> <li>Screamer Radio</li> <li>Shareaza Ultimate File Sharing</li> <li>SiSoftware Database Agent Service</li> <li>SiSoftware Sandra Agent Service</li> <li>Skype</li> <li>TibiCAM</li> </ul> | Nie<br>Nie<br>Nie<br>Nie<br>Nie                        | Nazwa<br>✓ TCP 139<br>✓ TCP 445<br>✓ UDP 137<br>✓ UDP 138        |                                  | Zakres<br>Niestan<br>Niestan<br>Niestan<br>Niestan | <mark>dardowy</mark><br>dardowy<br>dardowy<br>dardowy |     |
| Udostępnianie plików i drukarek     Dodaj program     Dodaj port                                                                                                    | Tak<br>Edytuj                                          | Zmień zakres                                                     |                                  | OK                                                 | Anuluj                                                |     |
| Wyświetł powiadomienie, gdy Zapora sy:<br>Jakie ryzyko wiąże się z zezwalaniem na wy                                                                                                    | stemu Windows z<br><u>iatki?</u><br>Ok                 | Cablokuje program                                                |                                  |                                                    |                                                       |     |

- Konfiguracja Zapory systemu Windows możliwa jest za pomocą edytora zasad grup

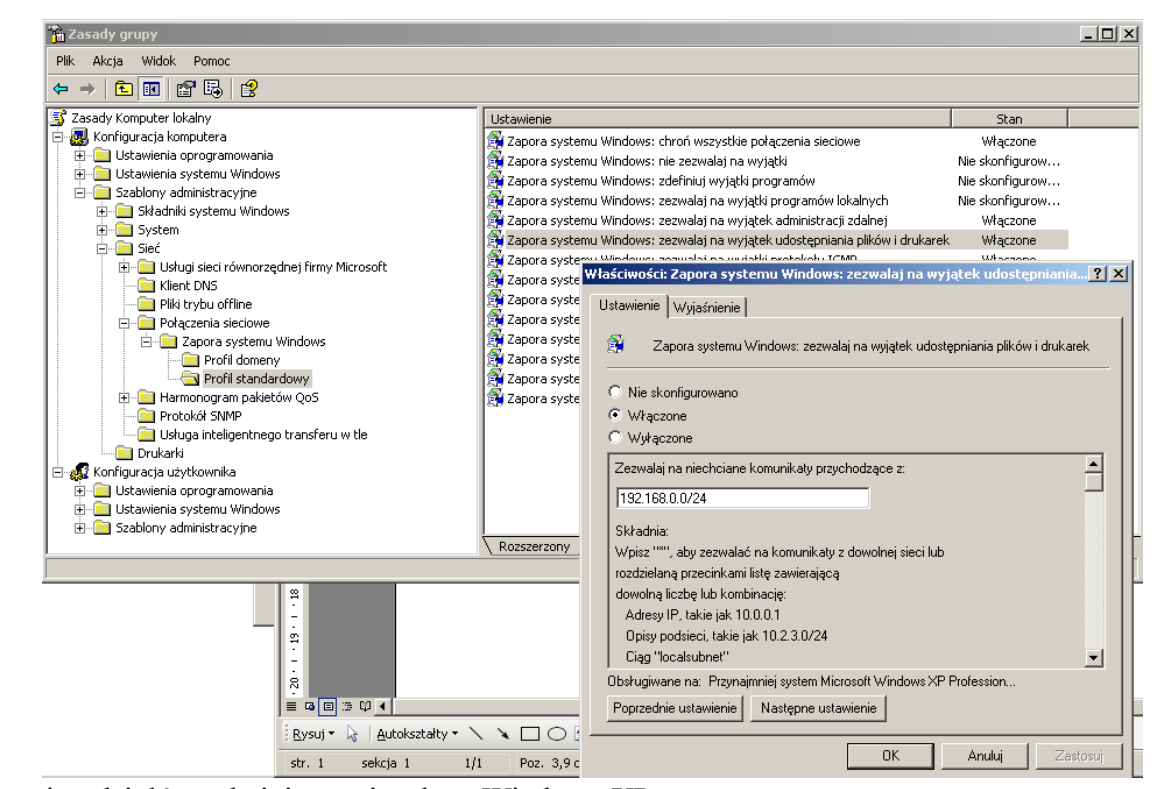

 Wyłączanie udziałów administracyjnych w Windows XP: Standardowe udostępnione już zasoby administratorskie w Windows XP Professional (nie dotyczy wersji XP Home) można wyłączyć poprzez "Panel sterowania" => "Narzędzia administracyjne" => "Zarządzanie komputerem" => "Udziały" => prawy przycisk myszy i zatrzymaj udostępnianie. Niestety - Koszalin 2012 -

po zresetowaniu systemu udziały te pojawiają się znowu. Trwałe wyłączenie uzyskamy poprzez narzędzie regedit.exe przechodząc do klucza rejestru:

[HKEY\_LOCAL\_MACHINE\SYSTEM\CurrentControlSet\Services\LanManServer\Parameters]"AutoShareServer"=dword:00000000#wartość zero w tym kluczu wyłącza w wersji Server"AutoShareWks"=dword:00000000#wartość zero w tym kluczu wyłącza w wersji WorkstationDodatkowo należy wyłączyć systemowausługe Serwer (serwices.msc).

Konsola administracyjna Foldery udostępnione (fsmgmt.msc).

| 📙 Zarządzanie komputerem                                                                                                    |                        |                          |                           |              |                   |                                       |
|----------------------------------------------------------------------------------------------------|------------------------|--------------------------|---------------------------|--------------|-------------------|---------------------------------------|
| 📃 Plik Akcja Widok Okno Pomoc                                                                                                    |                        |                          |                           |              |                   | _ <b>ð</b> ×                          |
|                                                                                                    |                        |                          |                           |              |                   |                                       |
| 📃 Zarządzanie komputerem (lokalne) 🛛 🛛 Fo                                                                                                    | older udostępn 🛆       | Ścieżka wspólna          | Тур                       | Liczba połą  | czeń klientów     | Komentarz                             |
| 🖻 🎬 Narzędzia systemowe 📰 📷                                                                                                    | ₽IPC\$                 |                          | Windows                   | 0            |                   | Zdalne wyv                            |
| Podgląd zdarzeń      Eoldery udosteppiope                                                                                                    | Foldery ud             | lostepnione              |                           |              |                   | ×                                     |
| Połdery dubscępnione     Judziały     Judziały     Sesje     Dowarte pliki     Użytkownicy i grupy lokalne     Dzienniki wydajności i alerty | 1                      | Udział IPC\$ jest wymag. | any do działania us<br>OK | ługi serwera | i nie może zostać | É usunięty.                           |
| Edytor rejestru Plik Edycja Widok Ulubione Pomoc                                                                                             |                        |                          |                           |              |                   | <u>- 0 ×</u>                          |
| ISAPISearch                                                                                                    | A Nazwa                |                          | Тур                       |              | Dane              | <b>_</b>                              |
| 🛓 🗄 💼 isapnp                                                                                                    | autodisconne           | ect                      | REG_DW                    | ORD          | 0×0000000f (15    | )                                     |
| 🕀 🧰 Kbdclass                                                                                                    | BB AutoShareW          | ks                       | REG_DW                    | ORD          | 0×00000000 (0)    |                                       |
| 🗄 🧰 kmixer                                                                                                    |                        | llogoff                  | REG_DW                    | ORD          | 0×00000001 (1)    |                                       |
| E G KSecDD                                                                                                    |                        | tysignature              | REG_DW                    | ORD          | 0×00000001 (1)    |                                       |
|                                                                                                    | 🚽 🔡 Guid               |                          | REG_BIN                   | ARY          | 9b e5 5d 6d 12 e  | e7 59 4d                              |
|                                                                                                    | :e 🔢 Lmannounce        |                          | REG_DW                    | ORD          | 0×00000000 (0)    |                                       |
|                                                                                                    | all NullSessionP       | pes                      | REG_MU                    | LTI_SZ       | COMNAP COMN       | ODE SQL                               |
|                                                                                                    | a)NullSessionS         | hares                    | REG_MU                    | LTI_SZ       | COMCEG DES\$      |                                       |
|                                                                                                    | 🔣 requiresecur         | itysignature             | REG_DW                    | ORD          | 0×00000000 (0)    | · · · · · · · · · · · · · · · · · · · |
| Security                                                                                                    | ServiceDll             |                          | REG_EXF                   | AND_SZ       | %SystemRoot%      | ا                                     |
|                                                                                                    |                        |                          |                           |              | 090000001 (1)     |                                       |
| Mój komputer\HKEY_LOCAL_MACHINE\SYSTE                                                                                                    | EM\CurrentControlSet\S | Services\lanmanserver\p  | arameters                 |              |                   | //                                    |

Uprawnienia do udostępnionych folderów w systemach MS Windows podzielone są na dwie kategorie: **Zezwalaj** i **Odmów**. Wyższy priorytet posiada ustawienie Odmów. Wyróżniamy następujące typy uprawnień:

- Odczyt umożliwia przeglądanie zawartości katalogów, przechodzenie przez foldery, wyświetlanie zawartości plików i uruchamianie programów,
- **Zmiana** umożliwia dodatkowo dodawanie i usuwanie plików i katalogów, zmienianie zawartości plików,
- Pełna kontrola umożliwia dodatkowo konfigurację uprawnień NTFS dla plików i katalogów, przejmowanie na własność plików i katalogów.

Udostępnianie zasobów dyskowych można realizować w trybie tekstowym za pomocą polecenia:

```
net share
net share multimedia=c:\zasoby\muzyka /unlimited
net share c:\zasoby\muzyka /delete
net share multimedia /d
```

Dostęp do zasobów określa tzw. ścieżka UNC (ang. Uniform Naming Convention). Określa ona nazwę komputera, udostępnionego zasobu oraz ewentualnie podkatalogów. Jej postać jest następująca:

```
\\komputer\nazwa_zasobu\podkatalog\plik
\\s27st01\temp
```

## Tomasz Greszata

W trybie graficznym w celu udostępnienia zasobów należy odszukać katalog do rozpowszechnienia i następnie wskazać go wskaźnikiem myszki oraz kliknąć prawym klawiszem i wybrać z menu kontekstowego Udostępnianie i zabezpieczenia. W wyświetlonym oknie konfigurujemy nazwę udziału, pod którą będzie widoczny w sieci oraz komentarz określający dodatkowe informacje o udziale. Możemy również określić maksymalną liczbę osób mogacych zasobów. jednocześnie korzystać Z Następnie przechodzimy do konfiguracji uprawnień do publikowanych zasobów.

| Uprawnienia dla multimedia           | <u>? ×</u>          |
|--------------------------------------|---------------------|
| Uprawnienia udziału                  |                     |
| <u>N</u> azwy grupy lub użytkownika: |                     |
|                                      |                     |
|                                      |                     |
| ,                                    | Dodaj U <u>s</u> uń |
| <u>U</u> prawnienia dla Wszyscy      | Zezwalaj Odmów      |
| Pełna kontrola                       |                     |
| Zmiana                               |                     |
| Odczyt                               |                     |
|                                      |                     |
|                                      |                     |
| ,                                    |                     |
|                                      |                     |
|                                      |                     |
| ОК                                   | Anuluj              |

| ściwości: A4W_DA                                                        | TA                                                                                         | ?                                                  |
|-------------------------------------------------------------------------|--------------------------------------------------------------------------------------------|----------------------------------------------------|
| Udostępnian                                                             | ie w sieci Web                                                                             | Dostosowywanie                                     |
| Ogólne                                                                  | Udostępnianie                                                                              | Zabezpieczenia                                     |
| Możesz udo<br>udostępniar                                               | stępnić ten folder innym użytko<br>iie tego folderu, kliknij opcję Ud                      | wnikom sieci. Aby włączyć<br>lostępnij ten folder. |
| O Nie udostępniaj                                                       | tego folderu                                                                               |                                                    |
| —⊙ <u>U</u> dostępnij ten f                                             | older                                                                                      |                                                    |
| <u>N</u> azwa udziału:                                                  | multimedia                                                                                 |                                                    |
| Komentarz:                                                              | muzyka i filmy                                                                             |                                                    |
| Limit użytkowników                                                      | <ul> <li>Dopuszczalne <u>m</u>aksi</li> </ul>                                              | mum                                                |
|                                                                         | C Zezw <u>a</u> laj tylu użytkow                                                           | wnikom:                                            |
| Aby ustawić uprawi<br>użytkowników korz<br>poprzez sieć, kliknij        | nienia dostępu dla<br>ystających z tego folderu<br>przycisk Uprawnienia.                   | Upra <u>w</u> nienia                               |
| Aby skonfigurować<br>offline, kliknij przyci:                           | ustawienia dla dostępu<br>sk Buforowanie.                                                  | <u>B</u> uforowanie                                |
| Zapora systemu Win<br>współużytkowanie te<br><u>Wyświetł ustawienia</u> | dows jest skonfigurowana tak,<br>ego folderu z innymi komputeran<br>Zapory systemu Windows | aby zezwalać na<br>ni w sieci.                     |
|                                                                         | ОК                                                                                         | Anuluj Zastosuj                                    |

Domyślnie ustawiony jest dostęp dla wszystkich użytkowników (w tym również gości anonimowych) w trybie do odczytu. Należy w tym miejscu przypomnieć, że o dostępie do zasobów plikowych w przypadku systemu plików NTFS decydują uprawnienia konfigurowane na zakładce Zabezpieczenia – należy je również odpowiednio skonfigurować.

| - | Koszal | lin | 20 | 012 | - |
|---|--------|-----|----|-----|---|
|---|--------|-----|----|-----|---|